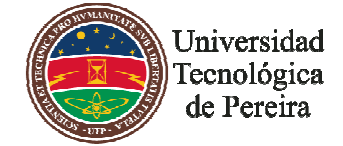

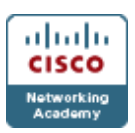

## Procedimiento para programar el examen de certificación

Los exámenes que se pueden presentar de Cisco son los siguientes:

### CCNA

- 640-802 CCNA Cisco Certified Network Associate
- 640-822 ICND1 Interconnecting Cisco Networking Devices Part 1
- 640-816 ICND2 Interconnecting Cisco Networking Devices Part 2

#### CCNP

- 642-901 BSCI Building Scalable Cisco Internetworks
- 642-825 ISCW Implementing Secure Converged Wide Area Networks
- 642-845 ONT Optimizing Converged Cisco Networks
- 642-812 BCMSN Building Converged Cisco Multilayer Switched Networks
- 642-892 Composite

### **CCNA Security**

• 640-553 IINS Implementing Cisco IOS Network Security

### CCNA Voice

• 640-460 IIUC Implementing Cisco IOS Unified Communications

#### **CCNA Wireless**

• 640-721 IUWNE Implementing Cisco Unified Wireless Networking Essentials

La programación de un examen de certificación de Cisco Systems<sup>®</sup> se puede hacer vía web o directamente con la entidad encargada para este propósito. Si el estudiante o instructor posee voucher de descuento debe tener a mano esta información al momento de programar el examen en cualquiera de las dos (2) modalidades mencionadas anteriormente.

**NOTA:** Es recomendable hacer la solicitud del voucher con una o dos semanas de anticipación a la fecha de programación del examen de certificación.

Para programar el examen vía web, el aspirante debe tener una cuenta con Pearson VUE (único ente certificador autorizado por Cisco para la presentación de los exámenes). La cuenta se pude obtener en http://www.vue.com.

El pago del examen se debe realizar en línea con tarjeta de crédito.

Para programar el examen directamente, se debe contactar la empresa encargada por Pearson VUE, realizar una consignación por el valor del examen más los costos adicionales estipulados por el centro certificador (Hacer la consulta con la entidad).

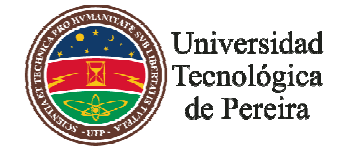

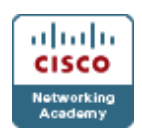

# Programación del examen vía web

1. Ingrese a <u>www.vue.com</u> y haga click en "sing in"

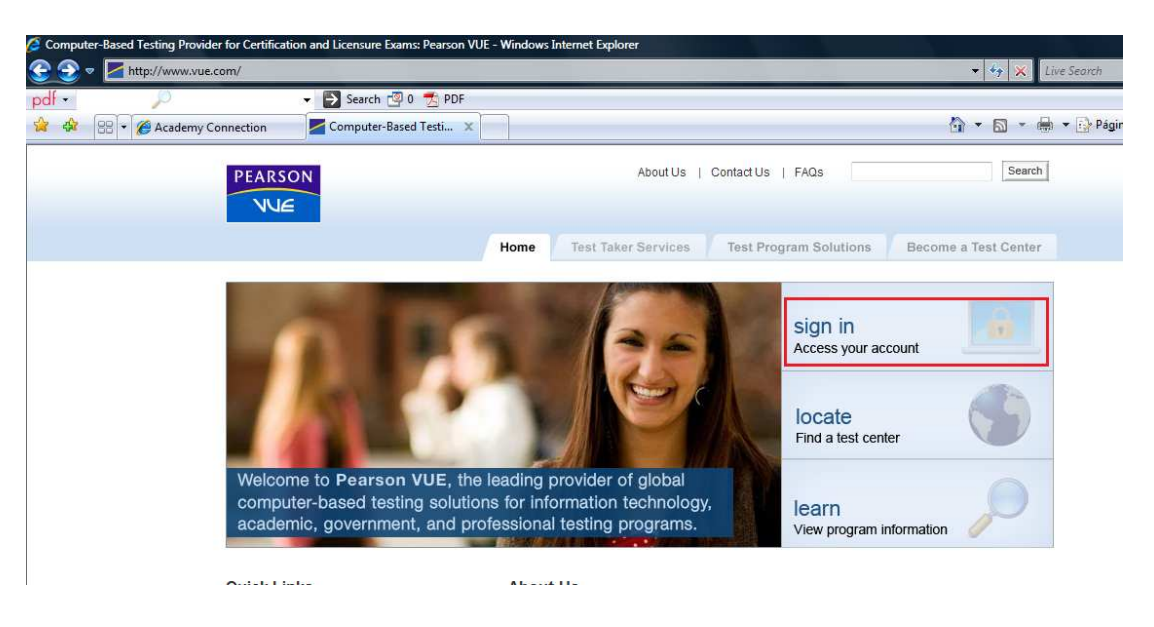

2. Seleccione las opciones "Information Technology" en el lado Izquierdo y luego "Cisco Systems" al lado derecho como se muestra en la figura.

| ) Select Your Category                   | 2) Select Your Program            |  |
|------------------------------------------|-----------------------------------|--|
| View All                                 | Adobe                             |  |
| Academic/Admissions                      | Altiris                           |  |
| Construction Trades, UST & Inspectors    | Aruba                             |  |
| Driving Test                             | Avalog                            |  |
| Employment, HR, Management & Safety      | Avaya Inc.                        |  |
| Financial Services                       | British Computer Society (BCS)    |  |
| Health, Medicine, Pharmacy & Nurse Aides | Brocade                           |  |
| Information Technology (IT)              | Business Objects                  |  |
| Insurance                                | Check Point Software Technologies |  |
| Legal Services                           | Cisco Systems                     |  |
| Real Estate, Appraisers, Mortgage & Loan | Citrix                            |  |
| State Regulated                          | CIW                               |  |
| Pade 2010/06/06/06/04                    | Oxera TH                          |  |

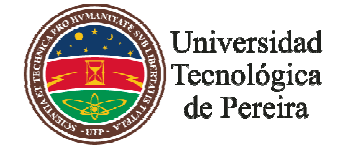

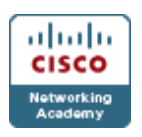

3. Seleccionar My Account, para crear una cuenta o para acceder a la misma en caso de que ya este creada.

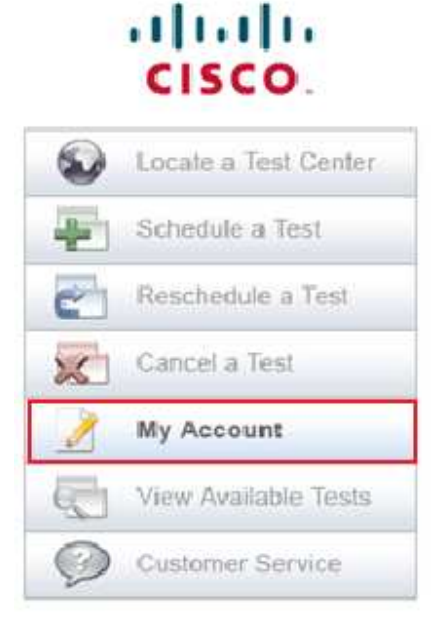

4. Hacer Click en "Career Certifications and Specialization Exams"

# Career Certifications and Online Exams

Select a program below to view your account:

- Career Certifications and Specialization Exams
  - Online Exams
- 5. En caso de tener una cuenta con pearson vue siga con el paso 9, de lo contrario continúe con el paso 6.
- 6. Para crear la nueva cuenta, hacemos click en "Create a Web Account".

| Usemam     | e:          |  |
|------------|-------------|--|
| Passwor    | 1.          |  |
|            | Sign In 🔒   |  |
| l forget m | y usemame.  |  |
| I forgot m | y password. |  |
| Create a   | web account |  |

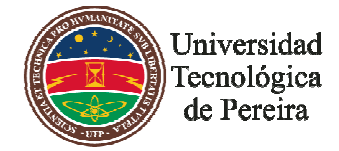

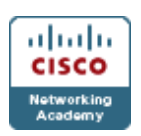

7. Diligenciamos el formulario el cual consta de 5 pasos (los campos marcados con \* son obligatorios).

| rsame                                                                                                    |                                                                                                    |
|----------------------------------------------------------------------------------------------------|----------------------------------------------------------------------------------------------------|
| Please enter your legal name exactly as it appears on the                                                          | efficial identification you will present at the test carden                                                                                                 |
| Tible (Example: Mr., Mr., Mrs., Dr.)                                                                               | Mr.                                                                                                    |
| <ul> <li>First Name / Oven Name.</li> </ul>                                                                        | Sebestian                                                                                                    |
| Multille Name(4):                                                                                                  |                                                                                                    |
| <ul> <li>Last Name / Sumame / Parrity Name;</li> </ul>                                                             | Costnillos Ospina                                                                                                    |
| Suffix (Example: Ur., Sr., II, II, IV)                                                                             |                                                                                                    |
|                                                                                                    |                                                                                                    |
| Please provide an email address where you would like to in<br>* Ernel                                              | scene confirmation latters and information about your exam.<br>possibl@gmeat.com                                                                            |
| Phease provide an ential address where you would like to n * Ential * Confirm Ential                               | scene collimation latters and information about your scene.<br>scenes/oggreat.com<br>scenes/oggreat.com                                                     |
| Please provide an emial address where you would like to n   Emial  Continu Emial  Country of Residence:            | convercentification latters and information about your exam.<br>possts0@igmest.com conversio@igmest.com Colombia                                            |
| Please provide an entail address where you would like to n  Email  Gountry of Residence:  Previous Testing History | eceller collimitation lattices and information about your scient.<br> scientint/@ignest.com<br> scientint/@ignest.com<br> scientint@ignest.com<br> Colombie |
| Please provide an ential address where you would like to o                                                         | sceller collimation latters and information about your scene.<br>sceller com<br>sceller (Colombie<br>Colombie                                               |

#### Create a Web Account: Contact

| Address                                                       |                                                                                                    |
|---------------------------------------------------------------|----------------------------------------------------------------------------------------------------|
| Please enter the address where you v                          | uld like your correspondence malled                                                                 |
| Address Type:                                                 | Home                                                                                                |
| Company:                                                      |                                                                                                    |
| Address                                                       | cra 506 #76sur169 apt 509                                                                           |
| Address                                                       |                                                                                                    |
| Address                                                       |                                                                                                    |
| If the country listed below is incorrect<br>felds may change. | please return to the previous page and modify this information. If you change the country, the requ |
| Country of Residence                                          | Colombia                                                                                            |
| Cley:                                                         | Pagui                                                                                               |
| DP/Postal Code                                                |                                                                                                    |

Paso 2

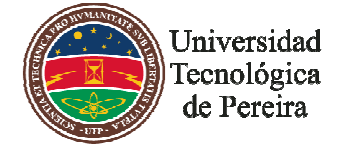

### ACADEMIA REGIONAL CISCO

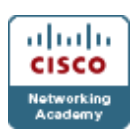

|                                                                 | What is the company name of your employer?                                                                                                    |                                            |
|-----------------------------------------------------------------|----------------------------------------------------------------------------------------------------|--------------------------------------------|
|                                                                 |                                                                                                    |                                            |
|                                                                 | Do you work for a Cisco Parmer or Reseller?                                                                                                    |                                            |
|                                                                 | O Yes                                                                                                    |                                            |
|                                                                 | © Na                                                                                                    |                                            |
| •                                                               | Have you taken a Croco exam befare?                                                                                                    |                                            |
|                                                                 | O Yes                                                                                                    |                                            |
|                                                                 | to real                                                                                                    |                                            |
|                                                                 | Pre you a cluco empoyeer                                                                                                    |                                            |
|                                                                 | © No                                                                                                    |                                            |
|                                                                 | If employee, what is your Employee number?                                                                                                    |                                            |
|                                                                 |                                                                                                    |                                            |
|                                                                 | What is your Academy Connection ID?                                                                                                    |                                            |
|                                                                 |                                                                                                    |                                            |
|                                                                 | What is your Academy Connection Usemame?                                                                                                    |                                            |
|                                                                 |                                                                                                    |                                            |
|                                                                 | Paso 3                                                                                                    |                                            |
|                                                                 | WBOCK Next W<br>Paso 3                                                                                                    |                                            |
| in Info                                                         | mation                                                                                                    |                                            |
| in Info                                                         | rmation                                                                                                    | Check Availability 🗸                       |
| in Info                                                         | rmation                                                                                                    | Check Availability 🖌<br>Usemane Available  |
| in Info<br>emame<br>E: Your                                     | rmation                                                                                                    | Check Availability ✓<br>Usemane Available  |
| in Info<br>ername<br>E: Your                                    | rmation scastrillonospina                                                                                                    | Check Availability.                        |
| in Info<br>ername<br>E: Your                                    | rmation  username must contain 6 or more letters and/or numbers.  cc Bock Sove Profil                                                                                                    | Check Availability 🗸<br>Usetname Available |
| in Info<br>ername<br>E: Your                                    | rmation  username must contain 6 or more letters and/or numbers.  («Back Save Profil Paso 4                                                                                                    | Check Availability 🗸<br>Usetname Available |
| in Info<br>ername<br>E: Your                                    | rmation  rusemame must contain 6 or more letters and/or numbers.                                                                                                    | Check Availability 🗸<br>Usemanie Available |
| in Info<br>ername<br>E: Your                                    | rmation  rusemame must contain 6 or more letters and/or numbers.                                                                                                    | Check Availability 🗸<br>Usemanie Available |
| in Info<br>ername<br>E: Your<br>hk You<br>profile ha<br>to Upda | rmation  rmation  scastrillonospine  username must contain 6 or more letters and/or numbers.  «Bock Sove Profile  Paso 4  4  as been saved with the information you provided. You may change, add the Profile | Check Availability ✓<br>Usemame Available  |

Paso 5

8. Recibirá un e-mail de confirmación con el nombre de usuario del Academy Connection y una contraseña temporal, la cual será usada la primera vez que se inicie sesión y se deberá cambiar inmediatamente.

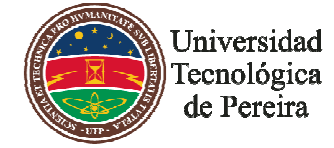

### ACADEMIA REGIONAL CISCO

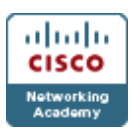

Web Account Confirmation

We have completed your request for a Pearson VUE Web Account. Now you will be able to schedule, cancel or reschedule an exam at <u>www.pearsonwue.com</u>. Please remember your usemame and password for future reference.

Usemame: scastrillonospina

Password: F8dGY9QU

Please note: If your password is not displayed above, this means we have found your record in our database and your original password is still valid. If you have forgotten your password and would like to request a new one, please go to: www.pearsonvue.com/forgotpassword and a new password will be forwarded to you shortly.

9. Con el usuario y contraseña, se debe iniciar sesión en la web de Pearson Vue para programar el examen, en el menú del sitio web Pearson VUE seleccionar "Shedule Exams", y seguir los siguientes pasos.

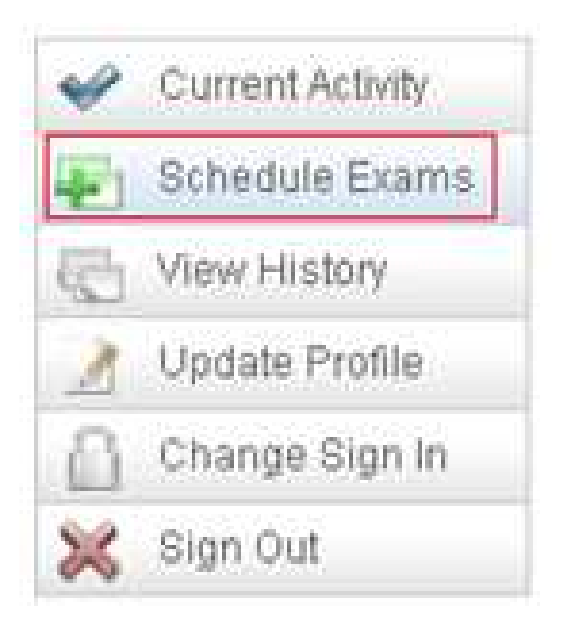

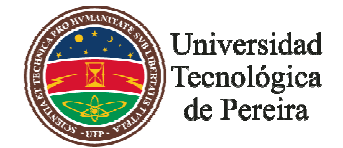

# ACADEMIA REGIONAL CISCO

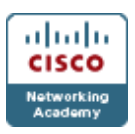

Paso a: Selección del Examen a presentar.

| Pearson VUE - Wind                    | lows Internet Explorer |                                    |                                                                                                    |                                                  |
|---------------------------------------|------------------------|------------------------------------|----------------------------------------------------------------------------------------------------|--------------------------------------------------|
| 🕒 🕑 🔻 🛃 http                          | s://www8.pearsonvue.co | om/Dispatcher?v=W2L&embed          | App=CurrentActivity&application=WrapCandSignIn&HasXSes=Y&                                                                                                    | cclientCode=CISCOTESTING&w 🔻 🔒 🍫 🗶 Live Search 🖉 |
| pdf -                                 | P                      | 👻 🛃 Search 🗐 0 👮                   | PDF                                                                                                    |                                                  |
| 🚖 🏘 😫 🕻                               | Academy Connection     | Pearson VUE                        | X M Gmail - Candidate Profile                                                                                                    | 🏠 🔻 🔝 👻 🖶 🕈 🃴 Página 🔻 🎯 Herramientas 🔻          |
| PEARSON                               |                        |                                    |                                                                                                    | cisco                                            |
| Current Activity                      | Schedule Ex            | kam(s): Select Exa                 | m(s)                                                                                                    |                                                  |
| Schedule Exams                        | Testing Program > E    | kam > Test Center > Appointme      | nt > Review > Payment > Confirm > Receipt                                                                                                    |                                                  |
| Wiew History                          | 1. Select the exa      | ims that you wish to sched         | lule.                                                                                                    |                                                  |
| View History                          | To change the w        | ay the list is sorted, click the c | olumn heading.<br>Onneo communications                                                                                                    |                                                  |
| Change Sign In                        | 640-553                | Implementing Cisco IOS             | Network Security                                                                                                    | 0                                                |
| Sign Out                              | 640-721                | Implementing Cisco Unit            | fied Wireless Network Essentials                                                                                                    | <b>)</b>                                         |
| · · · · · · · · · · · · · · · · · · · | ☑ 640-802              | Cisco Certified Network            | Associate                                                                                                    | 0                                                |
|                                       | 640-816                | Interconnecting Cisco Ne           | etworking Devices Part 2                                                                                                    | 0                                                |
|                                       | 640-822                | Interconnecting Cisco Ne           | etworking Devices Part 1                                                                                                    | 0                                                |
|                                       | 640-863                | Designing for Cisco Inter          | metwork Solutions                                                                                                    | 0                                                |
|                                       | 642-061                | Routing and Switching fo           | r Systems Engineers                                                                                                    | 0                                                |
|                                       | 642-062                | Routing and Switching fo           | r Systems Engineers                                                                                                    | 0                                                |
|                                       |                        | ********                           | and the face of the end of the fact that the end of the end of the | <u> </u>                                         |
|                                       | 2. Next you will       | need to select a language          | for all the exams listed below.                                                                                                    |                                                  |
|                                       | Language               | Exam Code                          | Exam Name                                                                                                    | Today's Price                                    |
|                                       | 😵 Prices do not        | include any local taxes which r    | may be applicable.                                                                                                    | Next>                                            |

**Paso b**: Seleccionar el idioma en que se va presentar el examen y hacer click en "Next" para continuar.

2. Next you will need to select a language for all the exams listed below.

| Language                                                                                                    | Exam Code | Exam Name                         | Today's Price |     |
|----------------------------------------------------------------------------------------------------|-----------|-----------------------------------|---------------|-----|
| ▼                                                                                                    | 640-802   | Cisco Certified Network Associate | \$US 250.00   | Ū   |
| Chinese Simplified<br>English<br>French<br>Japanese<br>Korean<br>Portuguese-Brazilian<br>Russian<br>Spanish-Castilian | le.       |                                   |               | Nex |

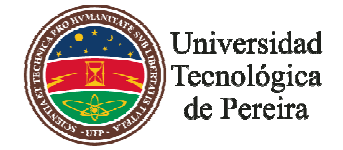

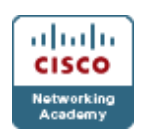

**Paso c**: Seleccionar el centro de certificación ubicando el país y la ciudad en la cual se encuentre o desee presentar el examen.

| NUE              |                                                                                                    |                                                                                                    |                                                                                                    |                                                                                                    |                                                                            |                                                     |                                                                                                |                                                                                                    |
|------------------|----------------------------------------------------------------------------------------------------|----------------------------------------------------------------------------------------------------|----------------------------------------------------------------------------------------------------|----------------------------------------------------------------------------------------------------|----------------------------------------------------------------------------|-----------------------------------------------------|------------------------------------------------------------------------------------------------|----------------------------------------------------------------------------------------------------|
| Current Activity | Schedule Ex                                                                                                    | am(s): Find a Test Center                                                                                                    |                                                                                                    |                                                                                                    |                                                                            |                                                     |                                                                                                |                                                                                                    |
| Schedule Exams   | Testing Program > Ex                                                                                                    | am > Test Center > Appointment > Review >                                                                                                    | Payment > Confirm > Receipt                                                                                                    | it                                                                                                    |                                                                            |                                                     |                                                                                                |                                                                                                    |
| iew History      |                                                                                                    |                                                                                                    |                                                                                                    |                                                                                                    |                                                                            |                                                     | Display distance for                                                                           | mat Miles                                                                                          |
| pdate Profile    | 1. Locate a test ce                                                                                                    | enter near you by defining the search criteri                                                                                                    | a below and then click Sea                                                                                                    | rch. View Search Tips                                                                                                    |                                                                            |                                                     |                                                                                                |                                                                                                    |
| hange Sign In    | Find the closes                                                                                                    | t 5 centers 💌                                                                                                    |                                                                                                    |                                                                                                    |                                                                            |                                                     |                                                                                                |                                                                                                    |
| ign Out          | * Country:                                                                                                    | Colombia -                                                                                                    |                                                                                                    |                                                                                                    |                                                                            |                                                     |                                                                                                |                                                                                                    |
|                  |                                                                                                    |                                                                                                    |                                                                                                    |                                                                                                    |                                                                            |                                                     |                                                                                                |                                                                                                    |
|                  | Gity.                                                                                                    | Pereira                                                                                                    |                                                                                                    |                                                                                                    |                                                                            |                                                     |                                                                                                |                                                                                                    |
|                  |                                                                                                    |                                                                                                    |                                                                                                    |                                                                                                    |                                                                            |                                                     |                                                                                                |                                                                                                    |
|                  | 2. Select up to fou<br>completed your se                                                                                                    | Search Q                                                                                                    | t dates and times. Once you<br>est center near you, please                                                                                                    | i choose a test center, its n<br>let us know.                                                                                           | ame will be disj                                                           | played in the Selected Tes                          | at Center list below. W                                                                        | fhen you have                                                                                      |
|                  | 2. Select up to fou<br>completed your se<br><u>Test (</u>                                                                                                    | Search Q<br>r (4) test centers to search for appointment<br>election(s), click Next. If you cannot find a te<br>center                                                                                                    | dates and times, Once you<br>st center near you, please<br>Information                                                                                                  | i choose a test center, its n<br>let us know.<br>** <u>Distance</u> 💌                                                                   | ame will be disp<br><u>City</u>                                            | played in the Selected Tes<br><u>State/Province</u> | it Center list below. W<br><u>Country</u>                                                      | 'hen you have<br>Map                                                                               |
|                  | 2. Select up to fou<br>completed your so<br><u>Test (</u><br>Intellig                                                                                                    | Search Q<br>r (4) test centers to search for appointment<br>lection(s), click Next. If you cannot find a te<br>center<br>pent Training de Colombia S.A.                                                                                                    | t dates and times. Once you<br>ist center near you, please<br>Information<br>(1)                                                                                        | u choose a test center, its n<br>let us know.<br>** <u>Distance</u> ▼<br>99.5                                                           | ame will be disp<br><u>City</u><br>Medellin                                | played in the Selected Tes<br><u>State/Province</u> | st Center list below. W<br><u>Country</u><br>Colombia                                          | Then you have<br>Map                                                                               |
|                  | 2. Select up to fou<br>completed your si<br><u>Test (</u><br>Intellig<br>V 1TS - I                                                                                                    | Search Q<br>r (4) test centers to search for appointment<br>lection(s), click Next. If you cannot find a te<br>center<br>gent Training de Colombia S.A.<br>ntegracion Tecnologica de Sistemas                                                                                                    | t dates and times. Once youst center near you, please information                                                                                                    | n choose a test center, its n<br>tet us know.<br>**Distance ⊽<br>99.5<br>110.1                                                          | ame will be disp<br><u>City</u><br>Medellin<br>Cali                        | played in the Selected Tes<br><u>State/Province</u> | st Center list below. W<br><u>Country</u><br>Colombia<br>Colombia                              | Then you have<br>Map<br>()<br>()                                                                   |
|                  | 2. Select up to fou<br>completed your si<br>Intellig<br>() ITS - I<br>Aptect                                                                                                    | Search Q<br>r (4) test centers to search for appointment<br>tection(s), click Next. If you cannot find a te<br>center<br>pent Training de Colombia S.A.<br>ntegracion Tecnologica de Sistemas<br>n Computer Education                                                                                                    | t dates and times. Once you<br>st center near you, please<br>Information<br>I<br>I<br>I<br>I<br>I<br>I<br>I<br>I<br>I<br>I<br>I<br>I<br>I<br>I<br>I<br>I<br>I<br>I<br>I | r choose a test center, its n<br>tet us know.<br>**Distance ▼<br>99.5<br>110.1<br>112.2                                                 | ame will be disp<br>City<br>Medellin<br>Cali<br>Bogotá                     | played in the Selected Tes                          | it Center list below. W<br>Country<br>Colombia<br>Colombia<br>Colombia                         | Then you have<br>Map<br>()<br>()<br>()<br>()<br>()<br>()<br>()<br>()<br>()<br>()<br>()<br>()<br>() |
|                  | 2. Select up to fou<br>completed your si<br>Intellig<br>7 ITS - II<br>Aptect                                                                                                    | Search Q<br>r (4) test centers to search for appointment<br>tection(s), click Next. If you cannot find a te<br>center<br>ment Training de Colombia S.A.<br>ntegracion Tecnologica de Sistemas<br>in Computer Education<br>I Knowledge                                                                                                    | t dates and times. Once you<br>st center near you, please<br>information<br>i<br>i<br>i<br>i<br>i<br>i<br>i<br>i<br>i<br>i<br>i<br>i<br>i<br>i<br>i<br>i<br>i<br>i      | r choose a test center, its n<br>tet us know.<br>**Distance ▼<br>99.5<br>110.1<br>112.2<br>112.2                                        | ame will be disp<br>City<br>Medellin<br>Cali<br>Bogotá<br>Bogotá           | played in the Selected Tes                          | tt Center list below. W<br>Colombia<br>Colombia<br>Colombia<br>Colombia<br>Colombia            | Then you have<br>Map<br>()<br>()<br>()<br>()<br>()<br>()<br>()<br>()<br>()<br>()<br>()<br>()<br>() |
|                  | 2. Select up to fou<br>completed your si<br>Intellig<br>7 ITS - I<br>Aptect<br>Globa<br>Cogni                                                                                                    | Search Q<br>r (4) test centers to search for appointment<br>election(s), click Next. If you cannot find a te<br>center<br>ment Training de Colombia S.A.<br>tegracion Tecnologica de Sistemas<br>to Computer Education<br>I Knowledge<br>to Ltda                                                                                                    | t dates and times. Once you<br>st center near you, please<br>Information<br>I<br>I<br>I<br>I<br>I<br>I<br>I<br>I<br>I<br>I<br>I<br>I<br>I<br>I<br>I<br>I<br>I<br>I<br>I | a choose a test center, its n<br>let us know.                                                                                           | City<br>City<br>Medellin<br>Cali<br>Bogotá<br>Bogotá<br>Bogota             | played in the Selected Tes<br><u>State/Province</u> | t Center list below. W<br>Colombia<br>Colombia<br>Colombia<br>Colombia<br>Colombia             | Then you have<br>Map<br>()<br>()<br>()<br>()<br>()<br>()<br>()<br>()<br>()<br>()<br>()<br>()<br>() |
|                  | 2. Select up to fou<br>completed your su<br><b>Test</b> (<br>Intellin<br>V ITS - I<br>Aptect<br>Globa<br>Cognu<br>**Distance is a str                                                                                                    | Search Q<br>(4) test centers to search for appointment<br>election(s), click Next. If you cannot find a te<br>center<br>pent Training de Colombia S.A.<br>Integracion Tecnologica de Sistemas<br>Computer Education<br>I Knowledge<br>bs Ltda<br>alght line calculated from the center point of y                                                                                      | t dates and times. Once you<br>ist center near you, please<br>information<br>i<br>i<br>i<br>i<br>i<br>i<br>i<br>i<br>i<br>i<br>i<br>i<br>i<br>i<br>i<br>i<br>i<br>i     | Probase a test center, its n<br>tet us know.<br>P9.5<br>110.1<br>112.2<br>112.2<br>112.4<br>not reflect driving distance.               | <b>City</b><br>Medellin<br>Cali<br>Bogotá<br>Bogotá<br>Bogota              | played in the Selected Tes<br><u>State/Province</u> | t Center list below. W<br>Colombia<br>Colombia<br>Colombia<br>Colombia<br>Colombia             | Ahen you have<br>Map<br>(*)<br>(*)<br>(*)<br>(*)<br>(*)<br>(*)<br>(*)<br>(*)<br>(*)<br>(*)         |
|                  | 2. Select up to fou<br>completed your su<br><u>Test(</u><br>1 intellij<br>7 iTS - I<br>Aptecl<br>0 Globa<br>0 Cognu<br>**Distance is a str                                                                                                    | Search Q<br>r (4) test centers to search for appointment<br>election(s), click Next. If you cannot find a te<br>center<br>pent Training de Colombia S.A.<br>Integracion Tecnologica de Sistemas<br>in Computer Education<br>I Knowledge<br>bs Ltda<br>alght line calculated from the center point of y<br>t center from the list, click                                                | t dates and times. Once you<br>ist center near you, please<br>information<br>i<br>i<br>i<br>i<br>i<br>i<br>i<br>i<br>i<br>i<br>i<br>i<br>i<br>i<br>i<br>i<br>i<br>i     | rechoose a test center, its n<br>let us know.                                                                                           | ame will be disp<br>City<br>Medellin<br>Cali<br>Bogotá<br>Bogotá<br>Bogota | played in the Selected Tes<br><u>State/Province</u> | t Center list below. W<br>Colombia<br>Colombia<br>Colombia<br>Colombia<br>Colombia             | fhen you have<br>Map<br>()<br>()<br>()<br>()<br>()<br>()<br>()<br>()<br>()<br>()<br>()<br>()<br>() |
|                  | 2. Select up to four<br>completed your su<br><u>Test (</u><br>intelling<br>7 ITS - I<br>Acted<br>Globa<br>Cognu<br>**Distance is a str<br>To remove a tes<br>Selected Test                                                                                                    | Search Q<br>r (4) test centers to search for appointment<br>election(s), click Next. If you cannot find a te<br>center<br>pent Training de Colombia S.A.<br>Itegracion Tecnologica de Sistemas<br>n Computer Education<br>It Knowledge<br>os Ltda<br>aight line calculated from the center point of y<br>t center from the list, click .<br>Center                                     | t dates and times. Once you<br>ist center near you, please<br>information<br>i<br>i<br>i<br>i<br>i<br>i<br>i<br>i<br>i<br>i<br>i<br>i<br>i<br>i<br>i<br>i<br>i<br>i     | echoose a fest center, its n<br>let us know.<br>99.5<br>110.1<br>112.2<br>112.2<br>112.4<br>.not reflect driving distance.              | ame will be disp<br>City<br>Medellin<br>Call<br>Bogotá<br>Bogotá<br>Bogotá | played in the Selected Tes<br><u>State/Province</u> | t Center list below. W<br>Colombia<br>Colombia<br>Colombia<br>Colombia<br>Colombia             | fhen you have<br>Map<br>(*)<br>(*)<br>(*)<br>(*)<br>(*)<br>(*)<br>(*)<br>(*)<br>(*)<br>(*)         |
|                  | 2. Select up to four<br>completed your si<br>Itelii<br>7 ITS - I<br>Aptect<br>Cogni<br>**Distance is a str<br>To remove a tes<br>Selected Test                                                                                                    | Search Q<br>r (4) test centers to search for appointment<br>election(s), click Next. If you cannot find a te<br>eatter<br>senter<br>training de Colombia S.A.<br>ntegracion Tecnologica de Sistemas<br>n Computer Education<br>I Knowledge<br>ss Ltda<br>alght line calculated from the center point of y<br>t center from the list, click III.<br>Center<br>n Tecnologica de Sistemas | t dates and times. Once you<br>st center near you, please<br>information<br>0<br>0<br>0<br>0<br>0<br>0<br>0<br>0<br>0<br>0<br>0<br>0<br>0<br>0<br>0<br>0<br>0<br>0<br>0 | rectoose a fest center, its n<br>itel us know.<br>**Distance  99.5<br>110.1<br>112.2<br>112.2<br>112.4<br>not reflect driving distance. | ame will be disp<br>City<br>Medellin<br>Call<br>Bogotá<br>Bogotá<br>Bogotá | played in the Selected Tes<br><u>State/Province</u> | t Center list below. W<br>Colombia<br>Colombia<br>Colombia<br>Colombia<br>Colombia<br>Colombia | hen you have<br>Map<br>(*)<br>(*)<br>(*)<br>(*)<br>(*)<br>(*)<br>(*)<br>(*)<br>(*)<br>(*)          |
|                  | 2. Select up to four<br>completed your su<br>initiality<br>initiality<br>inita | Search Q<br>r (4) test centers to search for appointment<br>election(s), click Next. If you cannot find a te<br>center<br>pent Training de Colombia S.A.<br>ntegracion Tecnologica de Sistemas<br>a Computer Education<br>I Knowledge<br>bs Ltda<br>alght line calculated from the center point of y<br>t center from the list, click 🗐.<br>Center<br>n Tecnologica de Sistemas        | t dates and times. Once you<br>st center near you, please<br>information<br>0<br>0<br>0<br>0<br>0<br>0<br>0<br>0<br>0<br>0<br>0<br>0<br>0<br>0<br>0<br>0<br>0<br>0<br>0 | *Distance<br>*Distance<br>99.5<br>110.1<br>112.2<br>112.2<br>112.4<br>.not reflect driving distance.                                    | ame will be disp<br>City<br>Medellin<br>Call<br>Bogotă<br>Bogotă<br>Bogota | played in the Selected Tes<br><u>State/Province</u> | t Center list below. W<br>Colombia<br>Colombia<br>Colombia<br>Colombia<br>Colombia             | Then you have<br>Map<br>(1)<br>(1)<br>(1)<br>(1)<br>(1)<br>(1)<br>(1)<br>(1)<br>(1)<br>(1)         |

**NOTA:** En la parte inferior aparecerá el centro de certificación seleccionado. Haga click en "Next" para continuar.

**Paso d:** Seleccionar la fecha y hora en la cual va a presentar el examen. Hacer click en "Select Appointment" para confirmar la hora y el día. Luego click en "Next" para continuar.

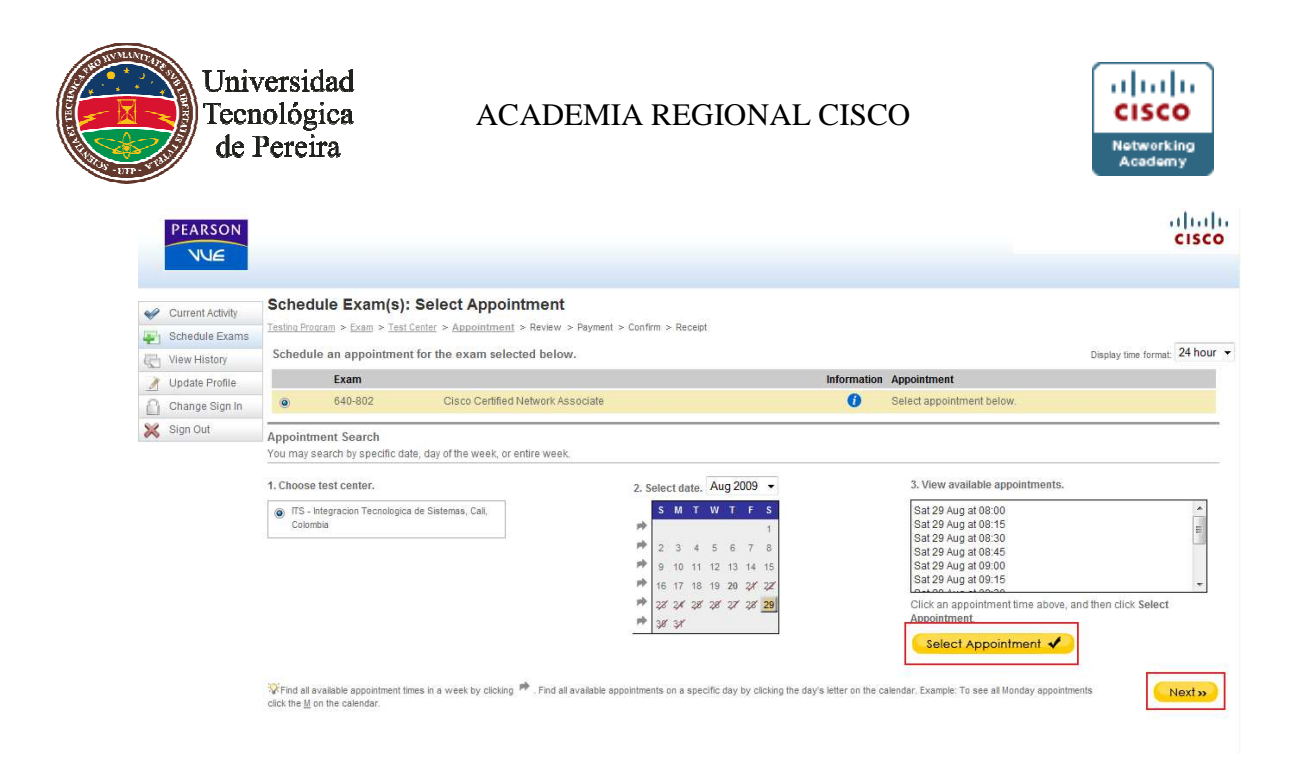

**Paso e:** Confirmar el examen y seleccionar la opción de pago, en caso de utilizar el voucher se debe poner el número de este en la casilla donde se solicita con el fin de hacer efectivo el descuento.

| Voucher                                                                                                    |
|----------------------------------------------------------------------------------------------------|
| To use a voucher for payment, enter the number and click Apply Voucher. If the voucher is valid, your Total Due amount above will be adjusted. Voucher Number: APPLY VOUCHER                                   |
| Promotions                                                                                                    |
| To use a promotion code for payment, enter the code and click <b>Apply Promo Code</b> . If the code is valid, your Total Due amount above will be adjusted.           Promotion Code:         APPLY PROMO CODE |

😵 If you have multiple voucher or promotion codes, enter one code and click the button. Then enter another code and click the button.

**Paso f:** Realizar las confirmaciones necesarias para que el examen quede programado. Recibirá a su correo un mensaje con los datos correspondientes a la programación del examen.